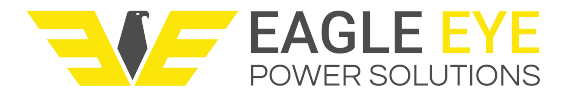

## Modifying Alarm Settings IBEX-Series

Modifying the IBEX alarm is achievable manually through the device or by the Exmon's software. Programming the alarm is most easily accomplished using the Exmon's software as shown in this tutorial video: <u>https://www.youtube.com/watch?</u> <u>v=XI57TmfeZ-k</u> However, alarm settings can manually be changed on the IBEX using the following

guide.

- 1. Once powered on, press MENU and scroll over to the "!" option titled "Alarm set".
- 2. To view the active alarm press the right arrow key to "Alarm Now View" and press ENT. Hitting ESC once will bring you back to the Alarm set menu.
- 3. To change the active alarm go to "Open File"
- 4. Once inside of Open File menu you will see a list of generic prefilled alarms. You can modify any and all alarms in this list. Scroll down/Up to any alarm and press ENT into the adjustable parameters menu.
- 5. Hitting ENT once inside the parameters menu will allow you to change the name of the alarm. Once you have the name you would like press SAVE. Tip: Alarm names such as 12V, 2V, et cetera allow you to have a preset alarm for your battery types.
- 6. Scrolling Up/Down in the menu allows you to navigate through the different alarm parameters. Pressing Left/Right arrows will decrease or increase the values respectively.
- 7. Once your values are satisfactory press SAVE and you will get an on screen notification "Alarm Changed".
- 8. Return to Alarm Now View to confirm that the new alarm is active.
- 9. You're now ready to begin testing.